## My Wallet Delegate View

If an employee is delegated to enter credit card transactions for other employees, they can us this feature to preview all the unexpensed transactions in each employee's "My Wallet".

Sign into MYSLICE (<u>https://myslice.ps.syr.edu</u>) and click on the Travel & Expense Center tile:

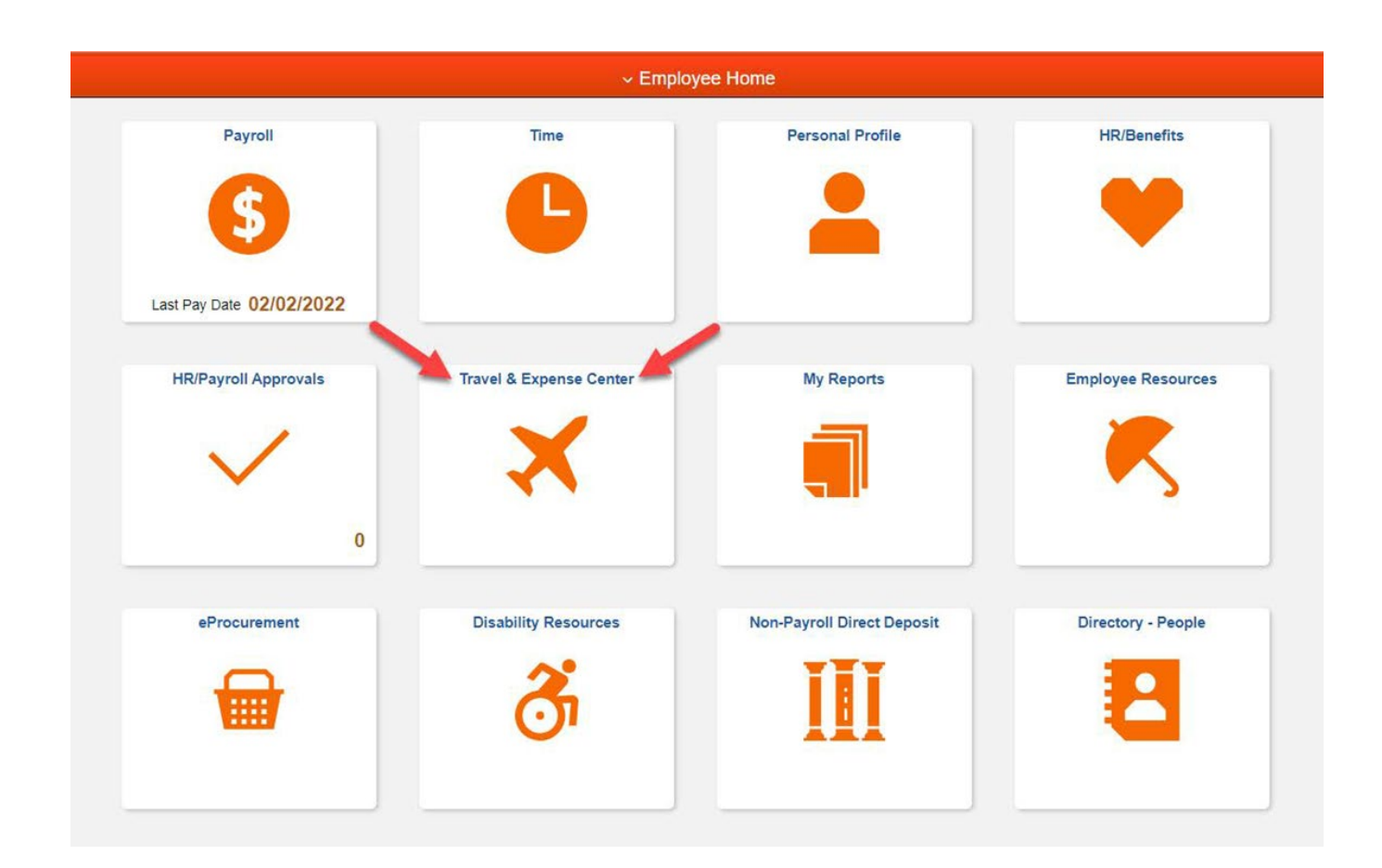

Click on the "My Wallet" link (1) under the "Expenses WorkCenter".

<u>Note:</u> If it is only displaying your own "My Wallet" transactions, then click "Return to Search" (2) or can click on the My Wallet link (1) twice.

| Expenses WorkCenter                                       |                   |                                      |              |                 |                    |             | New Window |  |  |  |
|-----------------------------------------------------------|-------------------|--------------------------------------|--------------|-----------------|--------------------|-------------|------------|--|--|--|
| Main Reports/Queries                                      | My Wallet         |                                      |              |                 |                    |             |            |  |  |  |
| No Links                                                  | Review My Wallet  | Receipts                             |              |                 |                    |             |            |  |  |  |
| <ul> <li>Credit Card Processing -<br/>Expenses</li> </ul> | Matthew O'Keefe   |                                      |              |                 |                    |             |            |  |  |  |
| FTP File                                                  | Search Criteria ? |                                      |              |                 |                    |             |            |  |  |  |
| Load Credit Card Data                                     |                   | From Date 03/15/202                  | 1 Thr        | ough 03/15/2022 | Search             |             |            |  |  |  |
| Credit Card Maintenance<br>Errors                         | Receip            | Receipt Data Source All Data Sources |              |                 |                    |             |            |  |  |  |
| Credit Card Transaction<br>Errors                         | Trans             | action Status Unassigne              | ed           |                 |                    |             |            |  |  |  |
| Process Employee<br>Notifications                         | Details ⑦         |                                      |              |                 |                    |             |            |  |  |  |
|                                                           | L≣¥ Q             |                                      |              |                 |                    |             |            |  |  |  |
| Approve Transactions                                      | Mark for Delete   | Date                                 | Expense Type | Merchant        | Additional Details | Attachments | Amount     |  |  |  |
| Expense Report<br>Create/Modify                           |                   |                                      |              |                 |                    | ß           | 0.000      |  |  |  |
| Expense Report View                                       |                   |                                      |              |                 |                    | Ø+          | 0.000      |  |  |  |
| Expense Report Print                                      | Add Evenence @    |                                      |              |                 |                    |             |            |  |  |  |
| Expense Report Delete                                     | Add Expense (?)   |                                      |              |                 |                    |             |            |  |  |  |
| 🖉 My Wallet                                               |                   | Expense Type                         |              |                 | Add                |             |            |  |  |  |
| Cash Advance<br>Create/Modify                             | Save              | 2                                    |              |                 |                    |             |            |  |  |  |
| 🖉 Cash Advance View 🦊                                     |                   |                                      |              |                 |                    |             |            |  |  |  |
| Cash Advance Print                                        | Return to Search  | Notify Refresh                       |              |                 |                    |             |            |  |  |  |
| Cash Advance Delete                                       |                   |                                      |              |                 |                    |             |            |  |  |  |

Click on "Search" and select the employee you would like to see credit card transactions from their "My Wallet".

| Expenses WorkCenter 🛛 🌞 «       |                                                                                               |  |  |  |  |  |
|---------------------------------|-----------------------------------------------------------------------------------------------|--|--|--|--|--|
| Main Reports/Queries            | My Wallet                                                                                     |  |  |  |  |  |
| S Links C ⋮                     | Enter any information you have and click Search. Leave fields blank for a list of all values. |  |  |  |  |  |
|                                 | Find an Existing Value                                                                        |  |  |  |  |  |
| Travel Safety Registry          |                                                                                               |  |  |  |  |  |
| International SOS               | ▼ Search Criteria                                                                             |  |  |  |  |  |
|                                 | Empl ID begins with 🗹 🔍                                                                       |  |  |  |  |  |
| Approve Transactions            |                                                                                               |  |  |  |  |  |
| Expense Report<br>Create/Modify | Name begins with                                                                              |  |  |  |  |  |
| Expense Report View             | Case Sensitive                                                                                |  |  |  |  |  |
| Expense Report Print            |                                                                                               |  |  |  |  |  |
| 🖉 Expense Report Delete 🛌       | Search Clear Basic Search 🖾 Save Search Criteria                                              |  |  |  |  |  |
| 🖓 My Wallet                     |                                                                                               |  |  |  |  |  |
| Cash Advance<br>Create/Modify   | Search Results                                                                                |  |  |  |  |  |
| Cash Advance View               | View All 4 1-2 of 2                                                                           |  |  |  |  |  |
| Cash Advance Print              | E-mel ID Name                                                                                 |  |  |  |  |  |
| Cash Advance Delete             | Empi ID Name                                                                                  |  |  |  |  |  |
| Review Expense History          | Pendergast,Brian W                                                                            |  |  |  |  |  |

Now you will see the employee's name under "Review My Wallet Receipts" to confirm you have selected the correct person, as well as a view of the unexpensed transactions from their "My Wallet".

| My Wallet                            |         |                    |                  |                              |                    |             |        |  |  |  |
|--------------------------------------|---------|--------------------|------------------|------------------------------|--------------------|-------------|--------|--|--|--|
| Review My Wa                         | llet Re | ceipts             |                  |                              |                    |             |        |  |  |  |
| Brian Pendergast                     | -       | _                  |                  |                              |                    |             |        |  |  |  |
| Search Criteria 🕐                    |         | _                  |                  |                              |                    |             |        |  |  |  |
|                                      | F       | rom Date 03/15/202 | 1 Through 03/15/ | 2022 Sea                     | rch                |             |        |  |  |  |
| Receipt Data Source All Data Sources |         |                    |                  |                              |                    |             |        |  |  |  |
| Transaction Status Unassigned        |         |                    |                  |                              |                    |             |        |  |  |  |
| Details (2)                          |         |                    |                  |                              |                    |             |        |  |  |  |
|                                      |         |                    |                  |                              |                    |             |        |  |  |  |
| Mark for Delete                      |         | Date               | Expense Type     | Merchant                     | Additional Details | Attachments | Amount |  |  |  |
|                                      |         | 02/15/2022         | Shipping/Freight | FEDEX                        |                    | Ø+          | 100.87 |  |  |  |
|                                      |         | 02/09/2022         | Tolls            | ERAC TOLL 4YBLDX             |                    | Ø+          | 29.00  |  |  |  |
|                                      |         | 02/09/2022         | Fuel             | EXXONMOBIL<br>47483490       |                    | Ø+          | 36.66  |  |  |  |
|                                      |         | 02/09/2022         | Car Rental       | ENTERPRISE RENT-A-<br>CAR    |                    | Ø+          | 261.83 |  |  |  |
|                                      |         | 02/09/2022         | Parking          | 227 COURTLAND<br>PARKING - T |                    | Ø+          | 20.00  |  |  |  |
|                                      |         | 02/09/2022         | Hotel/Lodging    | HILTON                       |                    | Ø.          | 801.69 |  |  |  |
|                                      |         | 02/09/2022         | Booking Fees     | AGENT FEE                    |                    | Ø•          | 50.00  |  |  |  |
|                                      |         | 02/09/2022         | Air Travel       | DELTA                        |                    | Ø•          | 909.47 |  |  |  |